# 登録マニュアル

① 赤枠の「利用者登録をせずに申し込む方はこちら」をクリックしてください。

※利用者登録をされている方は青枠内を入力の上、ログインしてください。

|                                 |                                                     |                                                                    | - 0 🔤 |
|---------------------------------|-----------------------------------------------------|--------------------------------------------------------------------|-------|
| + Single Attps://s-kantan.jp/ci | ity-ageo-saitama-u/profile/use                      | rLogin_initDisplay.action?nextUF 🔎 🖌 🔒 🖒 🌈 【埼玉県市町村電子申請・ 🗙          | ft 🖈  |
| _ ファイル(F) 編集(E) 表示(V) お気に       | <sup>に入り(A)</sup> <sup>ツール(T)</sup> へルプ(H)<br>手続き由い |                                                                    |       |
|                                 | 利用者ログイン                                             |                                                                    |       |
|                                 | 手続き名                                                | 上尾市会計年度任用職員採用申込(登録)<br>2020年3月4日10時00分~                            |       |
|                                 | 又同時和                                                |                                                                    |       |
|                                 |                                                     | 利用者登録せずに申し込む方はこちら                                                  |       |
|                                 |                                                     |                                                                    |       |
|                                 | 既に利用者登                                              | を録がお済みの方                                                           |       |
|                                 |                                                     | 利用者ID                                                              |       |
|                                 |                                                     | パスワード                                                              |       |
|                                 |                                                     | メールアドレスを変更した場合は、<br>ログイン後、利用者情報のメールアドレスを変更ください。<br>バスワードを忘れた場合はこちら |       |
|                                 |                                                     | ログイン                                                               |       |
|                                 |                                                     |                                                                    |       |
|                                 |                                                     |                                                                    |       |

#### ② 下記画面に遷移しますので、内容を確認のうえ、「同意する」をクリックしてください。

| <b>←</b> ) | ) 🥖 https:/ | //s-kanta | an.jp/city-age | o-saitama-u/ | offer/offerList_detail.actio          | pn?tempSeq=147 🔎 🖌 🔒 🖸 🌈 【埼玉県市町村電子申請・ 🗙                                                                                                    | ት ★ 8 |
|------------|-------------|-----------|----------------|--------------|---------------------------------------|----------------------------------------------------------------------------------------------------|-------|
| ファイル(F)    | 編集(E)       | 表示(V)     | お気に入り(A)       | ツ−ル(T)       | へルプ(H)                                |                                                                                                    |       |
|            |             |           |                |              |                                       | この手続きは連絡が取れるメールアドレスの入力が必要です。<br>下記の内容を必ずお読みください。                                                                                                    |       |
|            |             |           |                |              | 手続き名                                  | 上尾市会計年度任用職員採用申込(登録)                                                                                                    |       |
|            |             |           |                |              |                                       | 上尾市会計年度任用職員採用の申込みを行います。<br>(既に臨時職員として勤務されている方や、名簿登録いただいている方につきましても、改めて申込み<br>が必要です。)                                                                                                    |       |
|            |             |           |                |              | 5K 9A                                 | [注意事項]<br>1. 必ず本人が申じ込むようにしてください。<br>2. 職種ととに姿格・要件が異なります。必ず募集案内や上尾市のホームページ(https://www.city.ageo.<br>lgjp1ife431160)にで確認の上で申込みを行ってください。<br>3. はじめに有効なメールアドレスの登録が必要になります。受信拒否設定をされている場合は手続き<br>が進められませんのでご注意ください。<br>4. 通信・機器障害などのトラブルについては、切差任を負いません。<br>5. お彼いの機器の操作方法などのお問い合わせについてはお答えしかねます。 |       |
|            |             |           |                |              | 受付時期                                  | 2020年3月4日10時00分~                                                                                                    |       |
|            |             |           |                |              | 問い合わせ先                                | 総務部 職員課 人事給与担当                                                                                                    |       |
|            |             |           |                |              | 電話番号                                  | 048-775-5112                                                                                                    |       |
|            |             |           |                |              | FAX番号                                 | 048-775-9819                                                                                                    |       |
|            |             |           |                |              | メールアドレス                               |                                                                                                    |       |
|            |             |           |                |              | く利用組約っ                                |                                                                                                    |       |
|            |             |           |                |              | 埼玉県電子自治体推進新                           | 会議電子申請専門部会電子申請・届出サービス利用規約                                                                                                    |       |
|            |             |           |                |              | 1 目的                                  |                                                                                                    |       |
|            |             |           |                |              | この規約は、埼玉県市6<br>び埼玉県内の市町村(以<br>めるものです。 | 町村電子申請共同システム(電子申請・届出サービス)(以下「本システム」といいます。)を利用して埼玉県及<br>下「構成団体」といいます。)に対し、インターネットを通じて申請・届出等の手続を行うために必要な事項を定                                                                                                    |       |
|            |             |           |                |              |                                       | *                                                                                                    |       |
|            |             |           |                |              | 「同意する」ボタンをク<br>登録した情報は当サ              | フリックすることにより、この説明に同意いただけたものとみなします。<br>ービス内でのみ利用するものであり、他への転用・開示は一切行いません。                                                                                                    |       |
|            |             |           |                |              |                                       | 上記をご理解いただけましたら、同意して進んでください。                                                                                                    |       |
|            |             |           |                |              |                                       | 一覧へ戻る                                                                                                    |       |

\_ 0

## ③ メールアドレスを入力して、「完了する」をクリックしてください。

※メール受信が可能なアドレスを入力してください(詳細は青文字で記載されています)。

|                                                                                                    | - D' × |
|----------------------------------------------------------------------------------------------------|--------|
| 🗲 🕣 🖉 https://s-kantan.jp/city-ageo-saitama-u/offer/offerDetail_initDisplay.action 🛛 🔎 🖬 🕹 🌈 【埼玉県市町村電子申請・ 🗙                                                                                                    | 📅 🛧 🛱  |
| ファイル(F) 編集(E) 表示(V) お気に入り(A) ツール(T) ヘルプ(H)                                                                                                    |        |
| 全 上尾市 電子申請・届出サービス                                                                                                    | ^      |
| ★作時間 延長 文字サイズ 小 中 大                                                                                                    |        |
| <u>手続き申込</u> <u>申込内容照会</u> <u>職責署名検証</u> <u>利用者登録</u> <u>口グイン</u>                                                                                                    |        |
| また、「「「」」」「「」」」「「」」」」「「」」」」「「」」」」「「」」」」」「「」」」」                                                                                                    |        |
| 手続き申込                                                                                                    |        |
| <u>አ</u> ール <b>ፖ</b> ドレス入力                                                                                                    |        |
| 手続き検索<br>STEP 1<br>STEP 2<br>メールアドレス入力<br>STEP 3<br>メールアドレス入力<br>STEP 4<br>STEP 5<br>単込 またので<br>STEP 5<br>本語メール送信完了<br>STEP 5<br>本語 メール送信完了<br>STEP 5<br>本語 メール送信完了<br>STEP 7<br>STEP 7                                                                                                    |        |
| 上尾市会計年度任用職員採用申込(登録)                                                                                                    |        |
| 遠絡がとれるメールアドレスを入力してください。<br>入力が完了いたしましたら、アドレスに申込画面のURLを記載したメールを送信します。<br>URLICアクセスは、残りの情報を入力して登録を完了させてください。<br>また、迷惑メール対策等を行っている場合には、「city-ageo-saitama@s-kantan.com」からのメール受信が可能な設定に変更<br>してください。<br>上記の対策を行っても、申込画面のURLを記載したメールが返信されて来ない場合には、別のメールアドレスを使用して申<br>込を行ってくたさい。<br>なれ、送信元のメールアドレスに返信しても問い合わせには対応できません。<br>最後に「携帯電話のメールでは、初期設定でURLリンク付きメールを把否する設定をされている場合がございますので、そ<br>の場合も同様にメール受信が可能な設定に変更してくたさい。 |        |
| 速縮先メールアドレス       遠縮先メールアドレス       (確認用)※                                                                                                    |        |
| 説明へ戻? 完了する                                                                                                    | ~      |

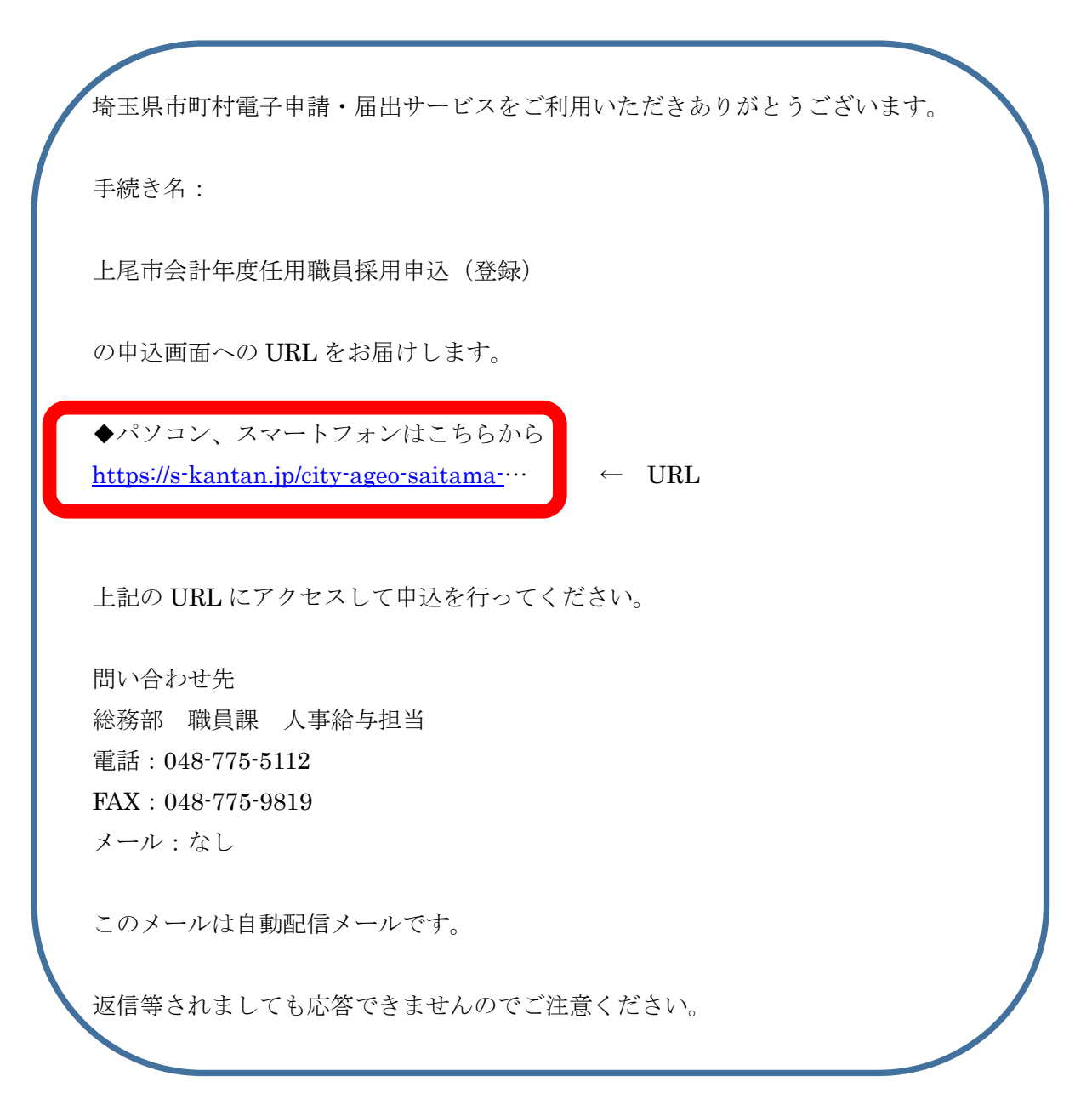

## ⑤ 入力画面に遷移します。各種事項を入力してください。

※ 顔写真は必須になります。

|             |                 |                |             |                                                                                                    |                                                                                                    | - 🗇 🗙 |
|-------------|-----------------|----------------|-------------|----------------------------------------------------------------------------------------------------|----------------------------------------------------------------------------------------------------|-------|
| ( 🔶 ( 🔿 🌈 h | ittps://s-kanta | n.jp/city-ageo | -saitama-u/ | offer/completeSendMail_go                                                                                                    | toOffer.action?c 🔎 🖌 🔒 🙋 🎑 【埼玉県市町村甬子申請・ 🗙                                                                                                    | ☆ ★ 菜 |
| ファイル(F) 編集( | (E) 表示(V)       | お気に入り(A)       | ツール(T)      | ∧ルプ(H)                                                                                                    |                                                                                                    |       |
|             |                 |                |             | <b>e</b>                                                                                                    | 上尾市 電子申請・届出サービス                                                                                                    |       |
|             |                 |                |             |                                                                                                    | <b>操作時間</b> 延長 文字サイズ 小 中 大                                                                                                    |       |
|             |                 |                |             | 手続き申込                                                                                                    | 申込内容照会 職者署名検証 利用者登録 ログイン                                                                                                    |       |
|             |                 |                |             |                                                                                                    | 申請団体選択へ申請書ダウンロードへ ② ヘルプ                                                                                                    |       |
|             |                 |                |             | 手続き申込                                                                                                    |                                                                                                    |       |
|             |                 |                |             | 手続き検索<br>STEP 1 STEP 2                                                                                                    | 12 > 手続き内容<br>STEP 3 > メールアドレス入力<br>STEP 4 STEP 5 > # 23<br>STEP 7 STEP 8                                                                                                    |       |
|             |                 |                |             | 申込                                                                                                    |                                                                                                    |       |
|             |                 |                |             | 上尾市会計年度任用取                                                                                                    | 観目採用申込(登録)                                                                                                    |       |
|             |                 |                |             | 問い合わせ先                                                                                                    | 総務部 職員課 人事給与担当                                                                                                    |       |
|             |                 |                |             | 電話番号                                                                                                    | 048-775-5112                                                                                                    |       |
|             |                 |                |             | メールアドレス                                                                                                    | 040-112-9613                                                                                                    |       |
|             |                 |                |             | ※印があるものは必須<br>▲印は選択肢の結果!                                                                                                    | です。<br>こよって入力条件が変わります。                                                                                                    |       |
|             |                 |                |             | <ul> <li>■入力上の注意</li> <li>◇パンコンでこの申し込み</li> <li>◇ブラウザの「民る」を使う</li> <li>◇扇下部の「確認へ進む」</li> <li>◇申込内容をPDFとして申</li> <li>◇数字は半角数字を使用</li> </ul> | を行なっている場合、画面最下部に一時保存機能がありますので、必要に応じて活用してくたさい。<br>と入力した内容が寛えてしまいますのでご注意くたさい。<br>を押すときはダブルクリックをしないようにご注意くたさい。(エラーとなる場合があります。)<br>例が可能ですが、出力の仕様上入力データが見切れる可能性がございます。子めこ了承くたさい。<br>してくたさい。 |       |
|             |                 |                |             | ■ 基本情報                                                                                                    |                                                                                                    |       |
|             |                 |                |             | 申込者氏名※                                                                                                    | 申込者の氏名を入力してくたさい。           氏:         名:                                                                                                    |       |
|             |                 |                |             | 申込者氏名(フリガナ)※                                                                                                    | 氏: 名:                                                                                                    |       |
|             |                 |                |             | 生年月日※                                                                                                    | 入力例)2000年1月23日は20000123と入力                                                                                                    |       |
|             |                 |                |             | 性别 <mark>※</mark>                                                                                                    | ● 異性                                                                                                    |       |

### ⑥ 必要事項を入力終えたら、「確認へ進む」をクリックしてください。

※ 一時保存は緑枠より保存してください。(戻るボタン等により画面遷移すると入力データは保存されません。)

|                                                       |                                              |                                                                                                    | _ 0 <mark>×</mark> |
|-------------------------------------------------------|----------------------------------------------|----------------------------------------------------------------------------------------------------|--------------------|
| 🕞 😔 💋 https://s-kantan.jp/city-ageo-saitama-u/offer/d | completeSendMail_gotoOff                     | er.action?c 🔎 🖌 🔒 🖸 🏼 🏉 【埼玉県市町村電子申請・ 🗙                                                                                                    | ☆ ★ 菜              |
| ファイル(F) 編集(E) 表示(V) お気に入り(A) ツール(T) ヘルプ               | (H)                                          |                                                                                                    |                    |
|                                                       | 備考                                           | 入力文字数: 0/ 200                                                                                                    | ^                  |
|                                                       | <b>趙写<u></u> 茶</b><br>削除                     | 半身・正面・脱帽<br>過去3か月以内に撮影したもの<br>確定前にプレビューにて写真の縦傾の配置を確認してくたさい。<br>参照…                                                                                                    |                    |
|                                                       | ■確認事項<br>下記事項について、「いいえ」を通                    | 扱した場合は、受理できませんのでご了承くたさい。                                                                                                    |                    |
|                                                       | <b>欠格条項について※</b><br>選択解除                     | 地方公務員法第16条各号のいずれにも該当しません。<br>○ はい<br>○ いいえ                                                                                                    |                    |
|                                                       | <b>申込書の記載内容について※</b><br>選択解除                 | 本申込書に記載したことは事実と相違がないこと。<br>○ はい<br>○ いいえ                                                                                                    |                    |
|                                                       | ※入力中の申込 デー/<br>申込デ<br>【申込データー時保存、再           | 確認へ進む<br>確認へ進む<br>- 今の一時保存<br>- 今の一時保存<br>- 今の一時保存<br>- 時保存した申込データの読込み<br>- 時保存した申込データの読込み                                                                                             |                    |
|                                                       | ・添付ファイルは一時保存<br>・パソコンに一時保存した<br>・システムに読込む場合は | されません。再読込み後は、必要に応じて、ファイルを添付し直してください。<br>申込データはパンコンで問題・加単・修正することはできません。<br>に一時保存した手続きの画面でしか読込めませんので、ご注意ください。                                                                            |                    |
|                                                       | 「申込データの一                                     | 時保存」では申込みの手続きが完了しておりませんのでご注意ください。                                                                                                    |                    |
|                                                       |                                              | 【操作に関するお開合せ先(コールセンター)】<br>電話:0120-464-119(フリーダイヤル)<br>(平日9:00~17:00年来年始除く)<br>電話:0570-041-001(有料)<br>(平日9:00~17:00年来年始除く)<br>アクス:06-6455-3268<br>E-mail:help=hinsei-satana8-kantan.com |                    |
|                                                       |                                              | 【各手続き等の内容に関するお思い合わせ先】<br>直接各手続きの担当課にお問い合わせください。                                                                                                    | ~                  |

埼玉県市町村電子申請・届出サービス

上尾市会計年度任用職員採用にお申し込みいただきましてありがとうございます。 申込内容を確認させていただいた上で、正式な受理といたします。受理後は内容を修正することができませんのでご注意ください。 確認が完了した後に、受理のお知らせを送信します。

申込内容の照会は、上尾市電子申請・届出サービスのページから、画面上部の申込内容照会から行えます。 あるいは次の URL から直接アクセスしてください。【<u>https://s-kantan.jp/city-ageo-saitama-u/inquiry/inquiry initDisplay.action</u>】 本メールに記載されている整理番号、パスワードが必要になりますので紛失してしまわないようにご注意ください。